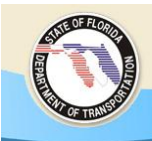

## **General Overview of Digitizing a Project**

This guide should be used when digitizing a project into the Environmental Screening Tool (EST). This guide can be used for both the Planning and Programming Screen projects.

Additional detailed information can be located in Chapter 3 of the *Environmental Screening Tool Handbook* published by the FDOT Environmental Management Office.

## Select Map $\rightarrow$ Edit Map Features $\rightarrow$ Project Input

Note: If the project area does not appear, press the Show on Map button.

For accuracy, zoom in closely to the area, roadway, bridge, etc. that is being digitized. The screen can be viewed in line format as initially displayed or as aerials by selecting the DOQQ symbol. Note: Depending on aerial coverage, the closer the area is zoomed in the more pixilated the image becomes.

## Select Digitize $\rightarrow$ New Segment

Select the first point on the map and continue to select each point until the roadway, bridge, intermodal center, etc. is drawn.

Digitizing Tips:

- Be patience when selecting points, if entered too quickly the system will freeze.
- If a mistake is made, select Delete Last Point until the point is deleted. It can be several points prior as long as the project has not been saved.
- Starting over is always an option and can be accomplished by selecting Clear All.
- Throughout digitizing or when digitizing is complete, press Save. (Note: delete last point will only work for points not saved, but if the system freezes up all points may be lost).
- To zoom, pan, etc. Press Pause, use the appropriate icons to complete the task and press Resume when ready to continue digitizing.
- Once completed and saved select Return to exit the command pane.
- If another area of the same project that is not connected and needs to be digitized, the system requires the user to log out and log back into the EST. Otherwise, it will link the new start point to the last point saved.

Note: Digitizing can be time consuming and is not as accurate as other methods available. Digitizing should be considered an option if the project can not be entered using Shape files or by entering the roadway ID. Any combination of these three options can be used. Digitizing can cause unexplained errors. If this occurs, please contact the ETDM HelpDesk at (850) 414-5334.